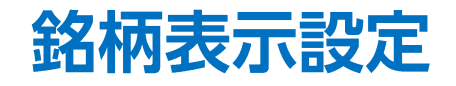

## LION CFD for Android

## メニューから【銘柄表示設定】をタップすると、設定画面が表示されます。 各画面に表示される銘柄の種類を変更することができます。

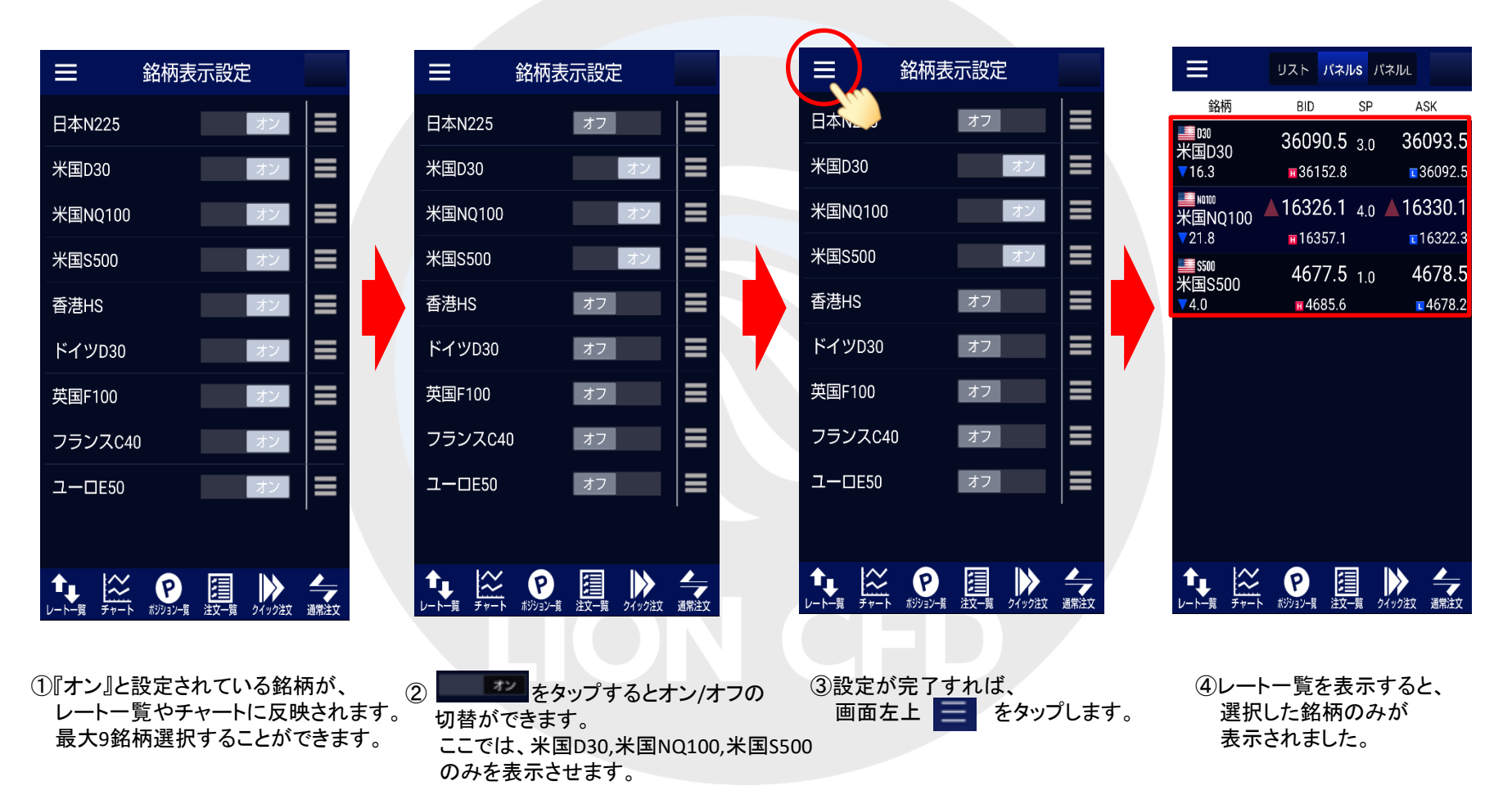

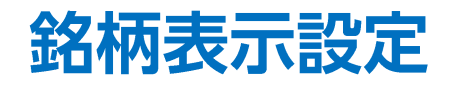

## LION CFD for Android

## 表示される銘柄の順番を並び変えることができます。

| ≡                                 | 銘柄表                                               | 示設定                           | 2             |      |
|-----------------------------------|---------------------------------------------------|-------------------------------|---------------|------|
| 日本N225                            |                                                   |                               | オン            | ≡    |
| 米国D30                             |                                                   |                               | オン            | ≡    |
| 米国NQ100                           |                                                   |                               | オン            | ≡    |
| 米国S500                            |                                                   |                               | オン            | ≡    |
| 香港HS                              |                                                   |                               | オン            | ≡    |
| ドイツD30                            |                                                   |                               | オン            | ≡    |
| 英国F100                            |                                                   |                               | オン            |      |
| フランスC40                           | )                                                 |                               | オン            |      |
| ユーロE50                            |                                                   |                               | オン            | ≡    |
|                                   |                                                   |                               |               |      |
|                                   | P<br>#Site M                                      |                               | h ( w h Style |      |
| <u>しています。</u><br>名柄設定画面<br>表示順を並れ | 「かっつうううううううううううううううううううううううううううううううういう」<br>「なっった」 | <sub>在又一見</sub><br>た、<br>-し、銘 | あの            | 運転注义 |

| ( | ■ 銘柄    | 表示設定 |      |
|---|---------|------|------|
|   | 英国F100  | オン   | Em   |
|   | 日本N225  | オン   |      |
|   | 米国D30   | オン   |      |
|   | 米国NQ100 | オン   |      |
|   | 米国S500  | オン   |      |
|   | 香港HS    | オン   |      |
|   | ドイツD30  | オン   |      |
|   | フランスC40 |      |      |
|   | ユーロE50  | オン   |      |
|   |         |      |      |
|   |         |      | 通常注文 |
|   |         |      | 迪希注义 |

②表示させたい順位まで移動させます。 ここでは英国F100を一番上まで移動させます。 設定が完了すれば、画面左上 タップします。

|  | ≡                            | リスト                  | パネルS                     | バネルL           |                         |
|--|------------------------------|----------------------|--------------------------|----------------|-------------------------|
|  | 銘柄                           | BID                  | S                        | P A            | \SK                     |
|  | ¥€100<br>英国F100<br>▲6.5      | 727<br>∎72           | 7 <b>8.3</b> 4.<br>283.5 | 3 7<br>•       | 282.6<br>7275.7         |
|  | ● №225<br>日本N225<br>▼123.5   | <b>296</b> (<br>1298 | <b>)3.5</b> 7.<br>324.5  | .0 <b>29</b>   | 610.5<br>29578.0        |
|  | ■■030<br>米国D30<br>▼24.0      | 3608<br>∎361         | 8 <b>2.8</b> 5.          | 3 36<br>•      | 088.1<br>36087.8        |
|  | ■■ №100<br>米国NQ100<br>▼24.3  | 1632<br>∎163         | 2 <b>3.6</b> 4.<br>357.1 | .0 16<br>•     | <b>327.6</b><br>16322.3 |
|  | ■■\$500<br>米国S500<br>▼4.8    | 467<br>∎46           | 7 <b>6.7</b> 1.<br>585.6 | <sub>0</sub> 4 | 677.7<br>4677.7         |
|  | ¥a lis<br>香港HS<br>▼156       | ▲ 24<br>∎24          | <b>769</b> 1.<br>1965    | 5 🔺 🕺          | 2 <b>4784</b><br>24773  |
|  | <mark>=</mark> 130<br>ドイツD30 | 1601                 | 4.6 7.                   | .5 16          | 022.1                   |
|  |                              | アポジション一覧             | 注文-覧                     | クイック注文         | 通常注文                    |

③レートー覧を表示すると、 銘柄の表示順が変わりました。